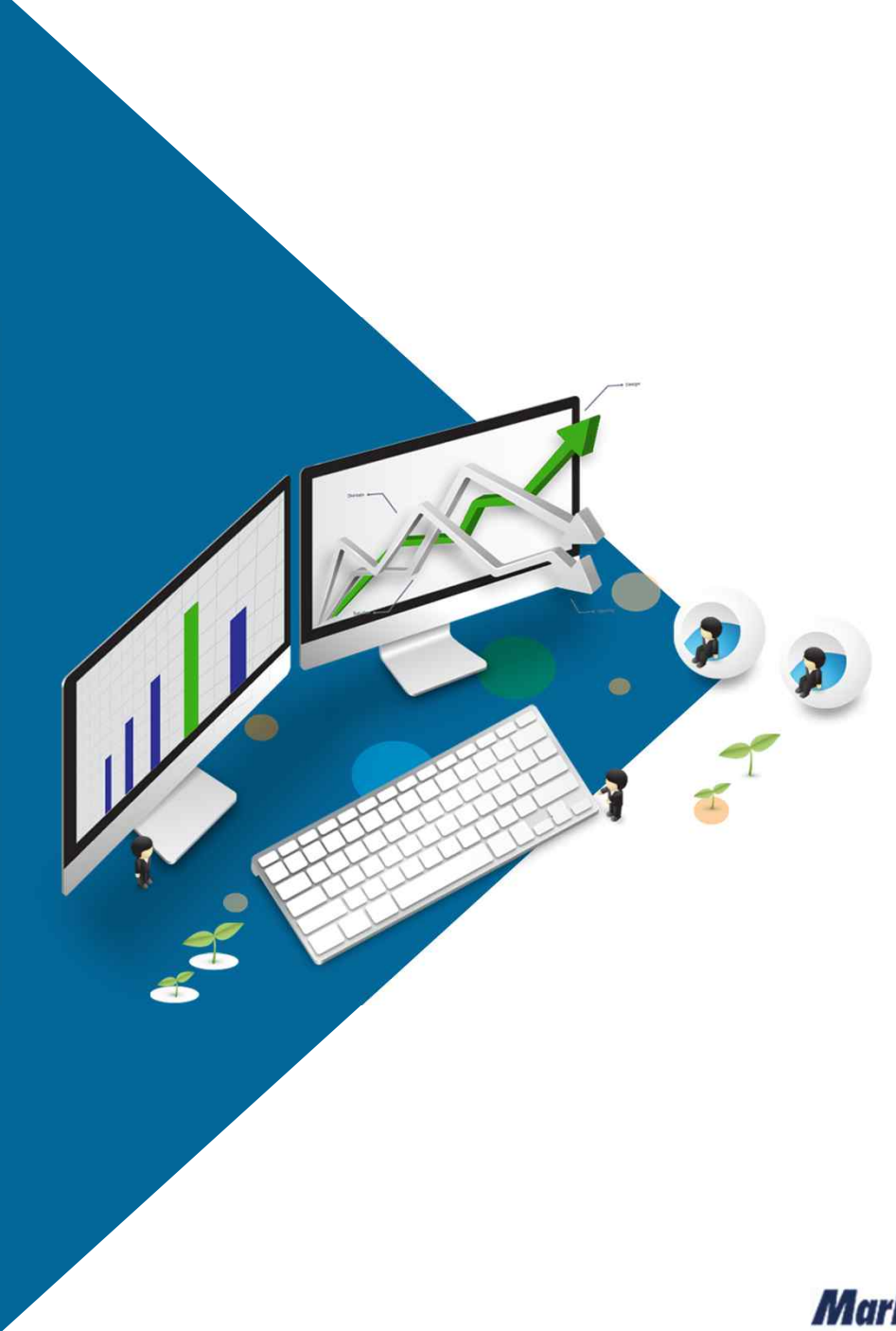

# SAFE MOBILE MDM\_설치 안내

V1.0.10 2020.12.02

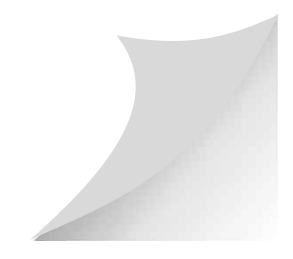

MarkAny\*

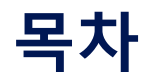

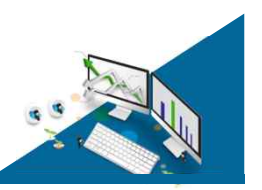

#### 1. SAFE MOBILE 앱 안내

1-1) 운영환경

#### 2. 기존 앱 삭제

2-1) SAFE MOBILE 삭제

#### 3. 신규 앱 설치

3-1) SAFE MOBILE 설치

### 4. 등록 절차

4-1) SAFE MOBILE 등록

#### 5. FAQ

- 5-1) 배터리 소모량 관련
- 5-2) 단말기 성능 관련
- 5-3) 위치 수집 여부
- 5-4) 타사 MDM 사용 시
- 5-5) 위치정보 기반 퇴실 불가
- 5-6) Q&A

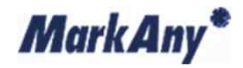

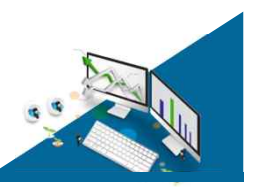

# 1-1) 운영환경

- SAFE MOBILE 앱은 iOS 10.0 이상 버전에서 사용이 가능합니다.
- 사용하고 계신 단말기의 OS 버전이 10.0 미만인 경우 담당자에게 문의해주시기 바랍니다.

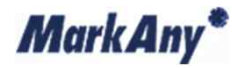

# 2. 기존 앱 삭제

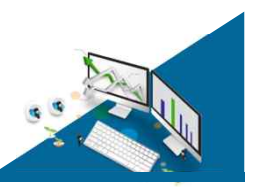

#### 2-1) SAFE MOBILE 앱 삭제

- 기존에 SAFE MOBILE 앱을 사용하셨던 사용자는 앱을 삭제 후 재설치 해주시기 바랍니다.
- IOS 단말기에서의 앱 삭제 절차는 타 앱과 동일합니다.
- MDM 프로파일이 설치되어 있는 경우 프로파일도 삭제가 필요합니다.

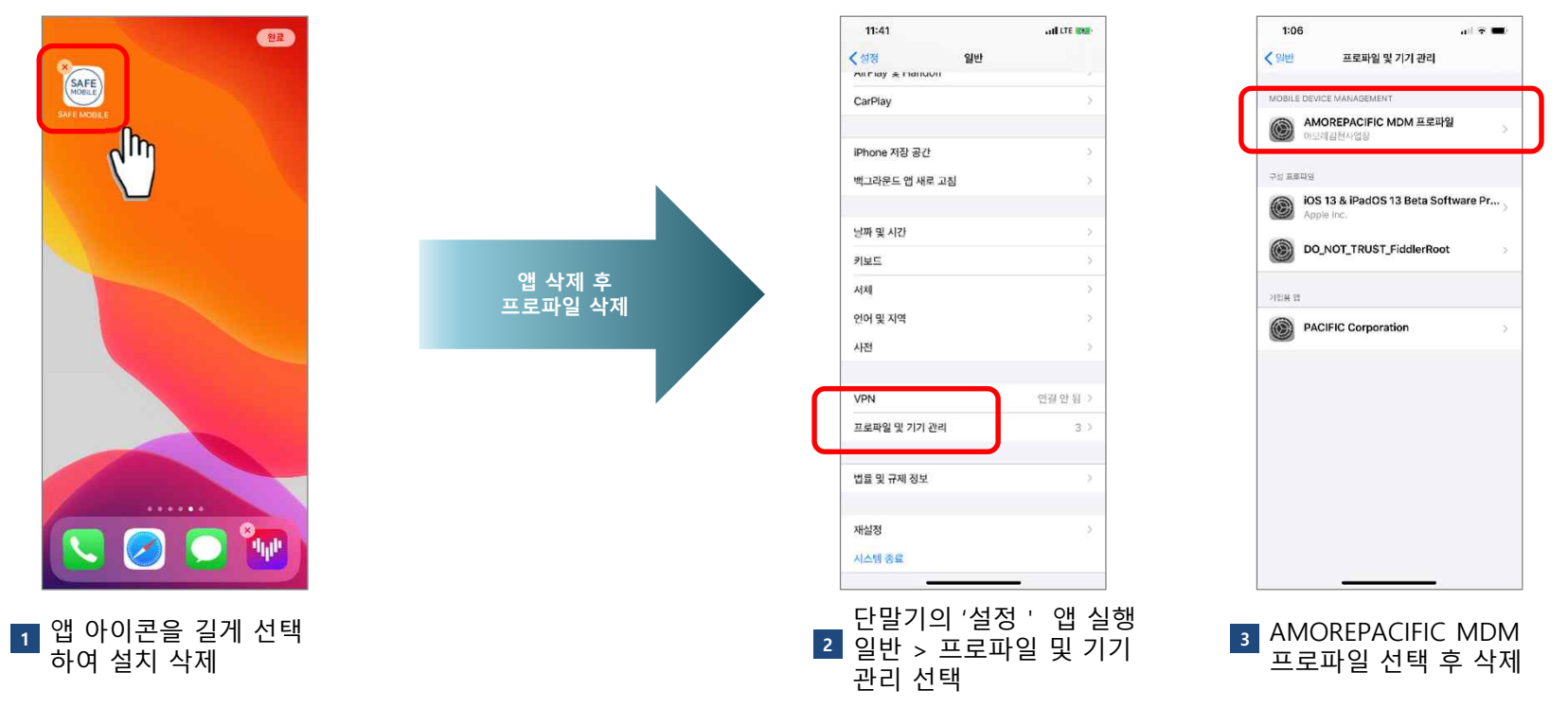

• 프로파일 삭제 시 암호 입력이 필요할 수 있으며, 암호는 사용자가 설정한 화면 잠금 암호입니다.

MarkAny\*

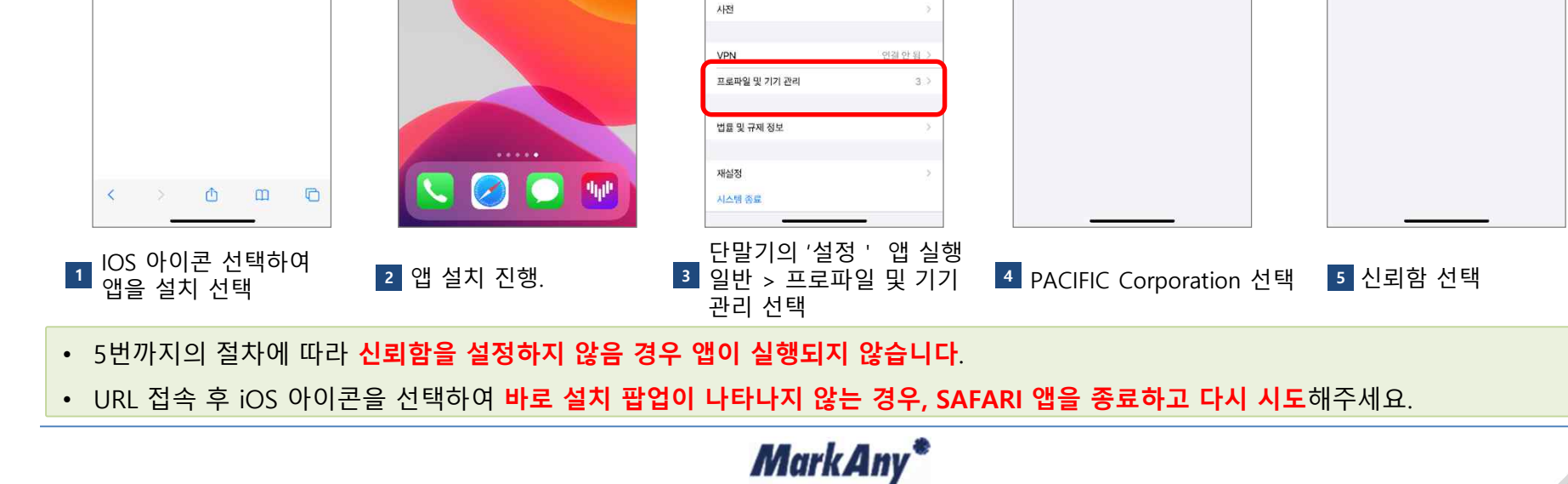

11:41

AILFIAY & FIAILUUI

iPhone 저장 공간

날짜 및 시간

키보드 서체 언어 및 지역

밴그라운드 앱 새로 고칭

**〈**설정

CarPlay

- 아래 URL에 접속합니다. (SAFARI 브라우저를 통한 접속을 권장합니다)
- 기본 카메라 앱을 통해 우측의 QR코드를 스캔하여 접속이 가능합니다.(iOS 11버전 이상)
- https://mgate.amorepacific.com/mdm

٢

3. 신규 앱 설치

3-1) SAFE MOBILE 설치

1:23

a mgate.amorepacific.com

MDM 에이전트 다운로드

Android

iOS

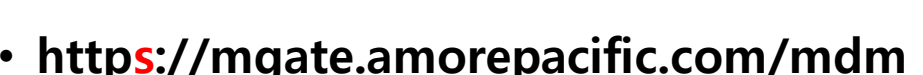

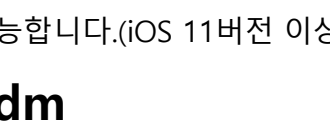

ALL LTE DE

11:41

< 위반

76.92

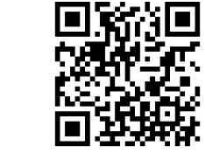

AND ITE INTO

프로파일 및 기기 관리

iOS 13 & iPadOS 13 Beta Software Pr.,

DO\_NOT\_TRUST\_FiddlerRoo

PACIFIC Corporation

11:41

SAFE MOBILE

(뒤로

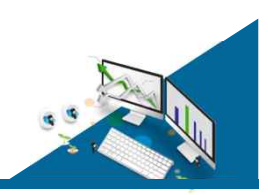

ad ITE INST

화이 파리

PACIFIC Corporation

Phone Distribution: PACIFIC Corporation' 개발자리 캡은 이 Phone에서 신뢰되지 않으며, 개발자를 신뢰하기 전에는 실험되지 않습

'PACIFIC Corporation'을(를) 신뢰형

RIBUTION: PACIFIC CORPORATION/ 2014/01/91

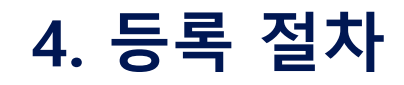

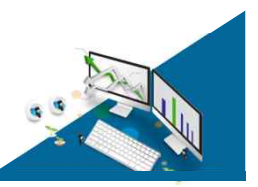

### 4-1) SAFE MOBILE 등록 – 1/2

• 신규 설치한 SAFE MOBILE 앱을 실행하여 단말기를 등록합니다.

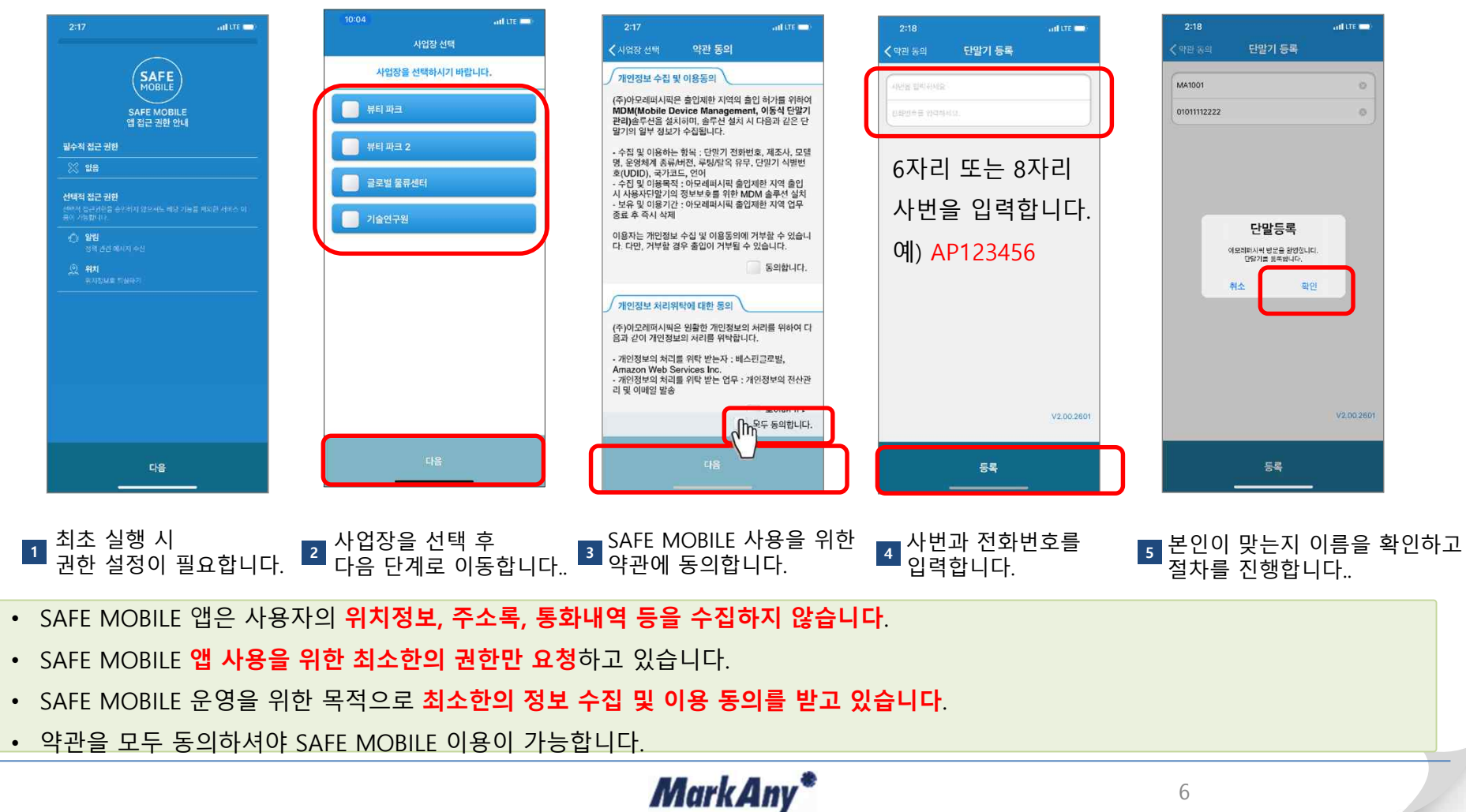

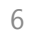

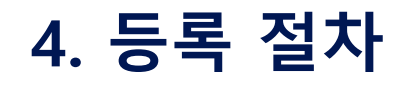

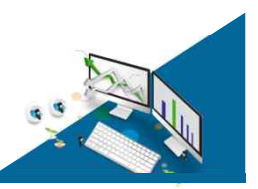

### 4-1) SAFE MOBILE 등록(IOS) – 2/2

- 신규 설치한 SAFE MOBILE 앱을 실행하여 단말기를 등록합니다.
- IOS 단말기에서 등록을 위해 필요한 프로파일 설치 과정을 안내합니다.

|                                                                                                    |                                            |                                                         | 2:20                                                                                                    |                                     |  |  |  |  |  |
|----------------------------------------------------------------------------------------------------|--------------------------------------------|---------------------------------------------------------|----------------------------------------------------------------------------------------------------|-------------------------------------|--|--|--|--|--|
| 2:18                                                                                                    | 2:19ILTE ==                                |                                                         | < ♀?반 프로파일 및 기기 관리                                                                                         | 2:20 adute =                        |  |  |  |  |  |
|                                                                                                    | EO                                         | 지수, 프로젝트 문제, 문제                                         | MOBILE DEVICE MANAGEMENT                                                                                   | 1개의 양립                              |  |  |  |  |  |
| MDM 에이전트 다운로드                                                                                                   | 프로파일이 다운로드림 >                              | Mobile Device Management                                | Mobile Device Management                                                                                   | HOME                                |  |  |  |  |  |
| 📫 IOS 🍎 Android                                                                                                 |                                            |                                                         |                                                                                                    | AMOREPACIEIC                        |  |  |  |  |  |
|                                                                                                    | 😕 에어플레인 모드 🛛 💭                             | 세종의 APSP #1c1a24d-61f4-ca18-a6fc-c2c2db3365db<br>백만원표 🗸 | 中位 基础印始                                                                                                    | CORPORATION                         |  |  |  |  |  |
|                                                                                                    | 🛜 Wi-Fi 연결안된 >                             | 지원을 위한 Mobile Device Management<br>인용사                  | IOS 13 & iPadOS 13 Beta Software Pr                                                                        |                                     |  |  |  |  |  |
|                                                                                                    | 🚯 Bluetooth 웹 >                            | 세부정보                                                    |                                                                                                    |                                     |  |  |  |  |  |
| the second second second second second second second second second second second second second second second se | [19] 생물러 >>                                |                                                         | DO_NOT_TRUST_FiddlerRoot                                                                                   |                                     |  |  |  |  |  |
| 이 원 사이트가 구성 프로파인을 다운로드하려고<br>합니다. 이 중작품 허용하겠습니까? 프로맨인을 전체해면 것을 생겨해 취로 ~<br>프로맨인을 전체해면 것을 생겨해 취로 ~               | ◎ 개인용 핫스팟 꿈 >                              |                                                         | 앱 관리 변경<br>'mgate.amorepacific.com'9(1/); 'SAFE<br>MOSIE' 앱은 간리카드루 여운여 있습니까?<br>사용부가 앱 다이 <u>다가 과리 됩니다</u> |                                     |  |  |  |  |  |
| 무사 허용 달기                                                                                                    | (1) 암관                                     |                                                         |                                                                                                    |                                     |  |  |  |  |  |
|                                                                                                    | 사운드 및 햄덕 >                                 |                                                         | 취소 관리                                                                                                    |                                     |  |  |  |  |  |
|                                                                                                    | S 방해금지 모드 >                                |                                                         |                                                                                                    |                                     |  |  |  |  |  |
|                                                                                                    | A크린 타임 >>                                  |                                                         |                                                                                                    |                                     |  |  |  |  |  |
|                                                                                                    |                                            |                                                         |                                                                                                    | [뷰티 파크] iOS 입실 정책                   |  |  |  |  |  |
|                                                                                                    | (G) 양반 · · · · · · · · · · · · · · · · · · |                                                         |                                                                                                    | 아모레퍼시픽에서는 카에라 사용이 물가능 합니다           |  |  |  |  |  |
|                                                                                                    | 👩 제어 센터 💿                                  |                                                         |                                                                                                    | 2020 04 10 14/20/20 00              |  |  |  |  |  |
|                                                                                                    | AA 디스플레이 및 밝기 >                            |                                                         |                                                                                                    | 2020*04*10 14:20:30.38              |  |  |  |  |  |
|                                                                                                    | (1) 손쉬운 사용 >                               |                                                         |                                                                                                    | 퇴실신청                                |  |  |  |  |  |
|                                                                                                    | (해) 내경회면                                   |                                                         |                                                                                                    | () ()                               |  |  |  |  |  |
| 표구되어 타이어 취이하니                                                                                                   | '석정' 앱이 상단에                                |                                                         |                                                                                                    |                                     |  |  |  |  |  |
| 프로파일 다운을 어용합니 2 다운로드 완료<br>다                                                                                    | 3 프로파일이 다운로드됨을 선택                          | 프로파일을 설치합니다.                                            | 5 프로파일 설시 완료 후<br>팝업에서 관리를 허용합니다.                                                                          | 6 SAFE MOBILE 앱을 실행하여<br>등록을 완료합니다. |  |  |  |  |  |
| • 프로파일 설치를 하지 않으면 등록이 되지 않                                                                                      | 낳습니다.                                      |                                                         |                                                                                                    |                                     |  |  |  |  |  |
| • 프로파일 설치 시 암호를 물어볼 수 있으며,                                                                                      | 사용자가 설정한 화면 잠금                             | 암호입니다.                                                  |                                                                                                    |                                     |  |  |  |  |  |
|                                                                                                    |                                            |                                                         |                                                                                                    |                                     |  |  |  |  |  |
| • 프로파일 설치 완료 후 약 5초 이내로 화면에 '앱 관리 변경 ' 팝업이 나타나며 관리를 선택하셔야 합니다.                                                  |                                            |                                                         |                                                                                                    |                                     |  |  |  |  |  |
| • '앱 관리 변경 ' 허용을 하기 전 SAFE MOBILE 앱을 실행하시면 등록이 되지 않습니다.                                                         |                                            |                                                         |                                                                                                    |                                     |  |  |  |  |  |
| nn 1 n *                                                                                                    |                                            |                                                         |                                                                                                    |                                     |  |  |  |  |  |
|                                                                                                    | Ма                                         | rk Any "                                                | 7                                                                                                    |                                     |  |  |  |  |  |

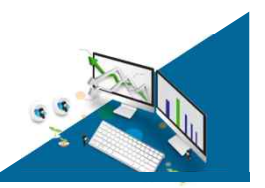

### 5-1) 배터리 소모량 관련

• SAFE MOBILE 앱 설치전과 후 배터리 사용량 비교

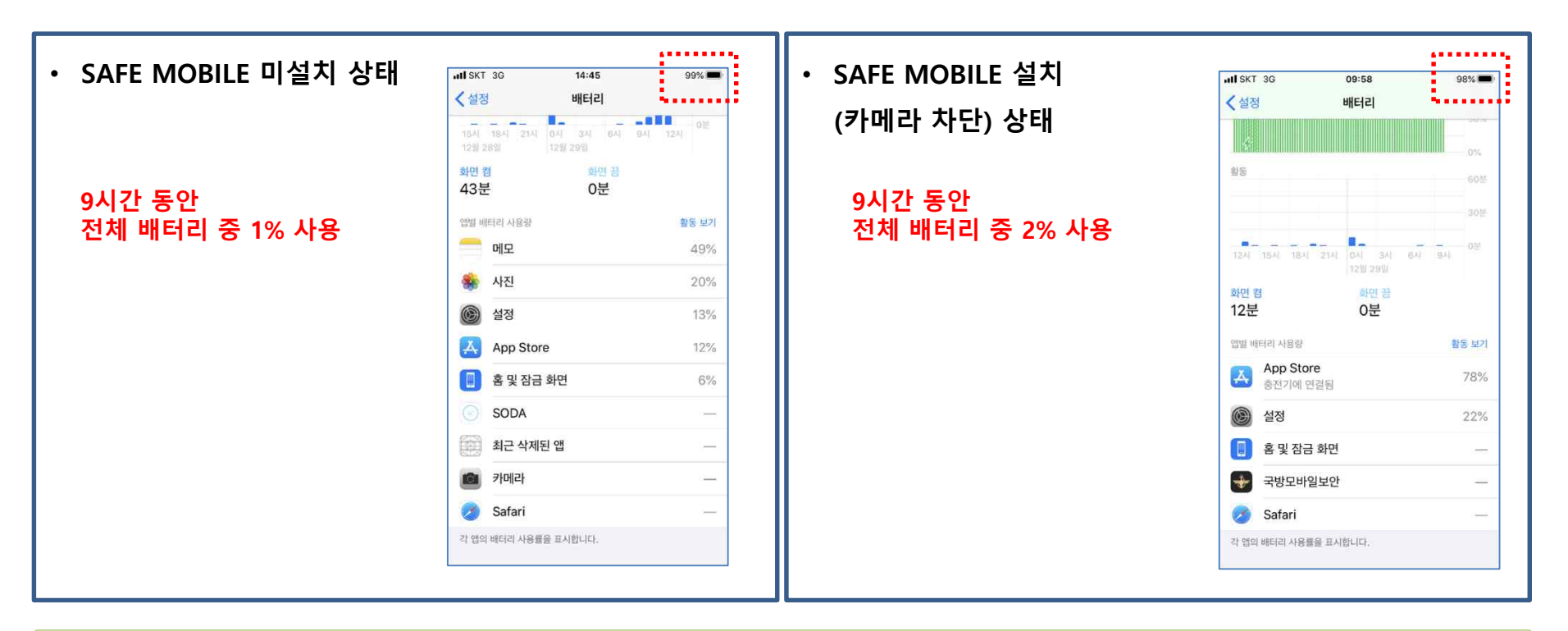

• SAFE MOBILE 앱 설치 전 후 배터리 소모량은 거의 동일합니다.

※ 애플 배터리 내역 확인 방법 : 설정 - 배터리

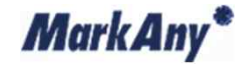

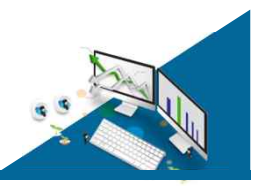

# 5-2) 단말기 성능 관련

• SAFE MOBILE 앱 설치전과 후 성능 측정 점수 비교

| ・ SAFE MOBILE 미설치 상태     |    |         | ・ SAFE MOBILE 설치         |    |         |
|--------------------------|----|---------|--------------------------|----|---------|
|                          | 횟수 | 점수      | (카메라 차단) 상태              | 횟수 | 점수      |
| 10회 테스트의 평균값<br>500,297점 | 1  | 534,021 | 10회 테스트의 평균값<br>502,948점 | 1  | 537,085 |
|                          | 2  | 530,357 |                          | 2  | 530,546 |
|                          | 3  | 490,767 |                          | 3  | 496,255 |
|                          | 4  | 493,983 |                          | 4  | 492,348 |
|                          | 5  | 508,238 |                          | 5  | 493,265 |
|                          | 6  | 493,052 |                          | 6  | 472,951 |
|                          | 7  | 491,205 |                          | 7  | 488,476 |
|                          | 8  | 502,019 |                          | 8  | 489,616 |
|                          | 9  | 488,220 |                          | 9  | 497,822 |
|                          | 10 | 471,108 |                          | 10 | 531,120 |

• SAFE MOBILE 앱의 사용은 단말기 성능에 영향을 주지 않습니다.

※ 점수가 높을 수록 좋은 성능을 의미함

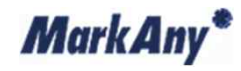

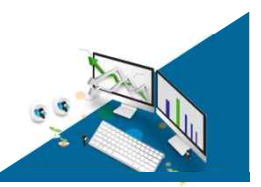

### 5-3) 위치 수집 여부 1/2

- 사업장 외부에서 위치정보를 통한 퇴실신청을 위해서 위치정보 접근 허용이 필요합니다.
- 위치정보를 통한 퇴실신청 기능은 비상시에 사용자가 직접 이용하는 경우에만 동작하는 기능입니다.

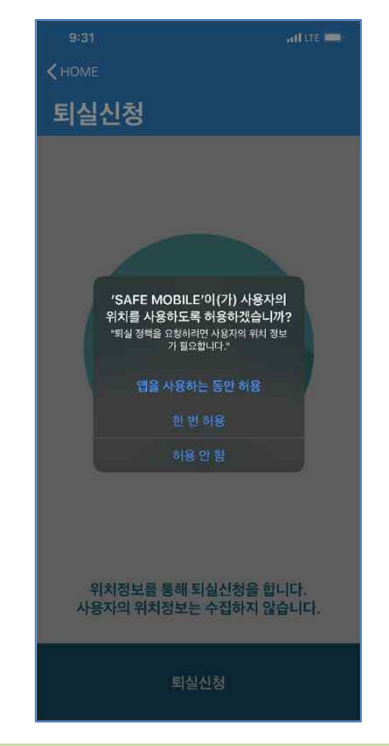

- 최초 위치정보를 통한 퇴실신청 또는 위치정보 접근이 허용되지 않았을 경우 위치정보 접근 허용을 위한 팝업이 발생합니다.
- 위치정보는 앱 자체에서만 퇴실의 목적으로 활용하며 수집되지 않습니다.
- 위치정보 접근을 허용하지 않으셔도 SAFE MOBILE 앱 사용은 가능합니다만 위치기반 퇴실 기능은 이용이 불가능합니다.

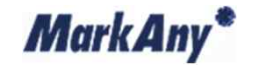

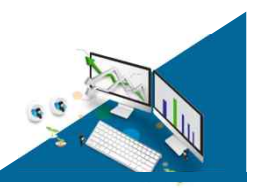

# 5-3) 위치 수집 여부 2/2

• SAFE MOBILE 앱의 위치정보 접근 허용여부를 확인하여 변경하실 수 있습니다.

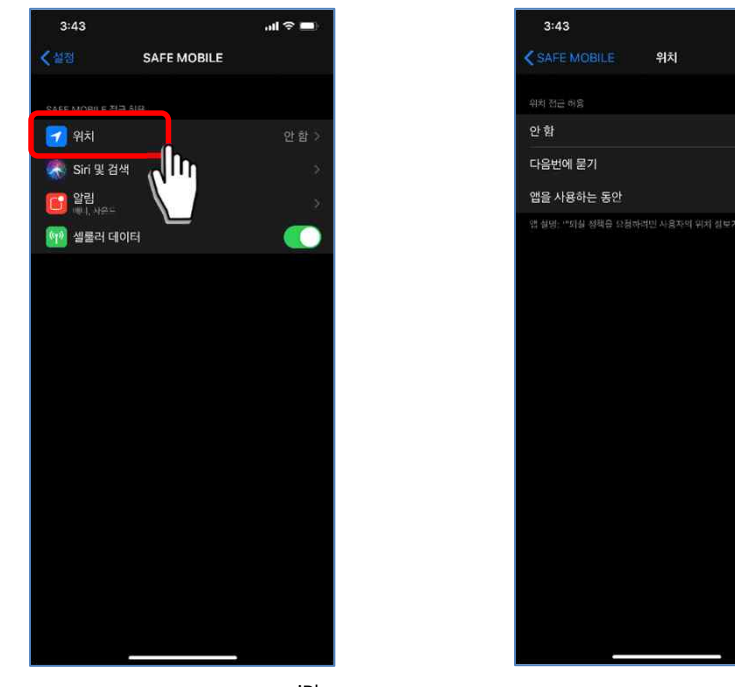

all 🕆 🗖

iPhone SAFE MOBILE 앱의 권한

위치정보 접근 '안함' 또는 '다음번에 묻기 ' 를 선택하시는 경우 위치정보 기반 퇴실 신청 시에 위치정보 접근 허용 설정을 팝업이 발생합니다.
※ 단말기의 설정 – SAFE MOBILE 앱을 선택하여 권한 확인이 가능함

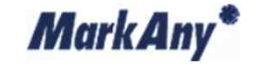

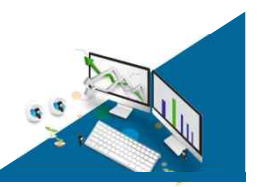

# 5-4) 타사 MDM 사용 시

- SAFE MOBILE 앱 사용을 위해서는 MDM 프로파일을 설치하여야합니다.
- 1개의 MDM 프로파일만 설치가 가능합니다

| 11:41               | all LTE (1942) | 9:52 <b>n</b> 1                                  | TE 🔳 |
|---------------------|----------------|--------------------------------------------------|------|
| < 설정 일반             |                | < 일반 프로파일 및 기기 관리                                |      |
| AILE RAY & FRANKUUN | 2              |                                                  |      |
| CarPlay             | >              | MOBILE DEVICE MANAGEMENT                         |      |
|                     |                | Mobile Device Management<br>MarkAny              |      |
| iPhone 저장 공간        | 3              |                                                  |      |
| 백그라운드 앱 새로 고침       | 2              | 计设 建塑料器                                          |      |
|                     |                | iOS 13 & iPadOS 13 Beta Software I<br>Apple Inc. | Pr   |
| 날짜 및 시간             | 2              |                                                  |      |
| 키보드                 | *              | DO_NOT_TRUST_FiddlerRoot                         |      |
| 서체                  | 5              |                                                  |      |
| 언어 및 지역             | 2              |                                                  |      |
| 사전                  | 2              |                                                  |      |
| VPN                 | · 이경 한 원 · >   |                                                  |      |
| 프로파일 및 기기 관리        | 3 >            |                                                  |      |
| 법률 및 규제 정보          | 5              |                                                  |      |
| 개선전                 |                |                                                  |      |
| O SIL               | 0              |                                                  |      |
|                     | _              |                                                  |      |
|                     | 실행             | 2 MDM 프로파일 설치여부                                  | 확엽   |
| 일반 > 프로파일 및         | 기기 관리 선택       | 'MOBILE DEVICE MANAGE                            | ΕM   |

- 타사의 MDM 앱을 사용하여 MDM 프로파일이 이미 설치되어 있으신 경우 SAFE MOBILE 앱의 프로파일이 설치되지 않습니다.
- 타사의 MDM 앱 사용 종료 후 **타사의 MDM 프로파일을 삭제한 이후에 SAFE MOBILE 앱 설치를 진행하셔야 합니다**.
- 업무상 타사의 MDM 앱을 계속 사용하셔야 하는 경우 담당자에게 문의해주시기 바랍니다.

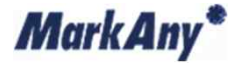

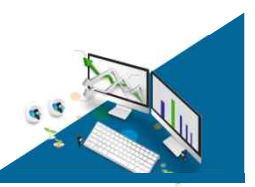

# 5-5) 위치정보 기반 퇴실 불가 – 1/3

- 위치정보 기반 퇴실신청이 제한되는 경우를 안내합니다.
- 사업장 내부에서는 위치정보 기반 퇴실신청이 제한됩니다.

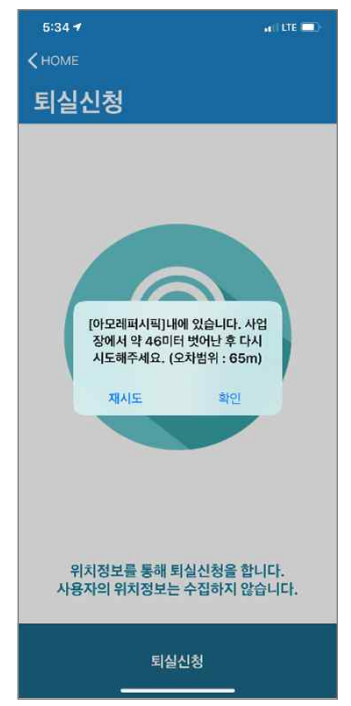

- 사업장 내부 또는 사업장 일정 반경을 벗어나야 위치정보 기반 퇴실신청이 가능합니다.
- 화면에 표시된 거리만큼 더 이동하신 후 재시도를 해주시기 바랍니다.

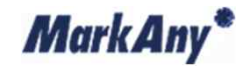

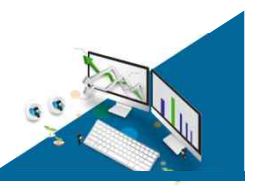

# 5-5) 위치정보 기반 퇴실 불가 – 2/3

- 위치정보 기반 퇴실신청이 제한되는 경우를 안내합니다.
- 단말기가 위치정보를 획득하지 못하거나 위치정보가 정확하지 않은 경우 퇴실신청이 제한됩니다.

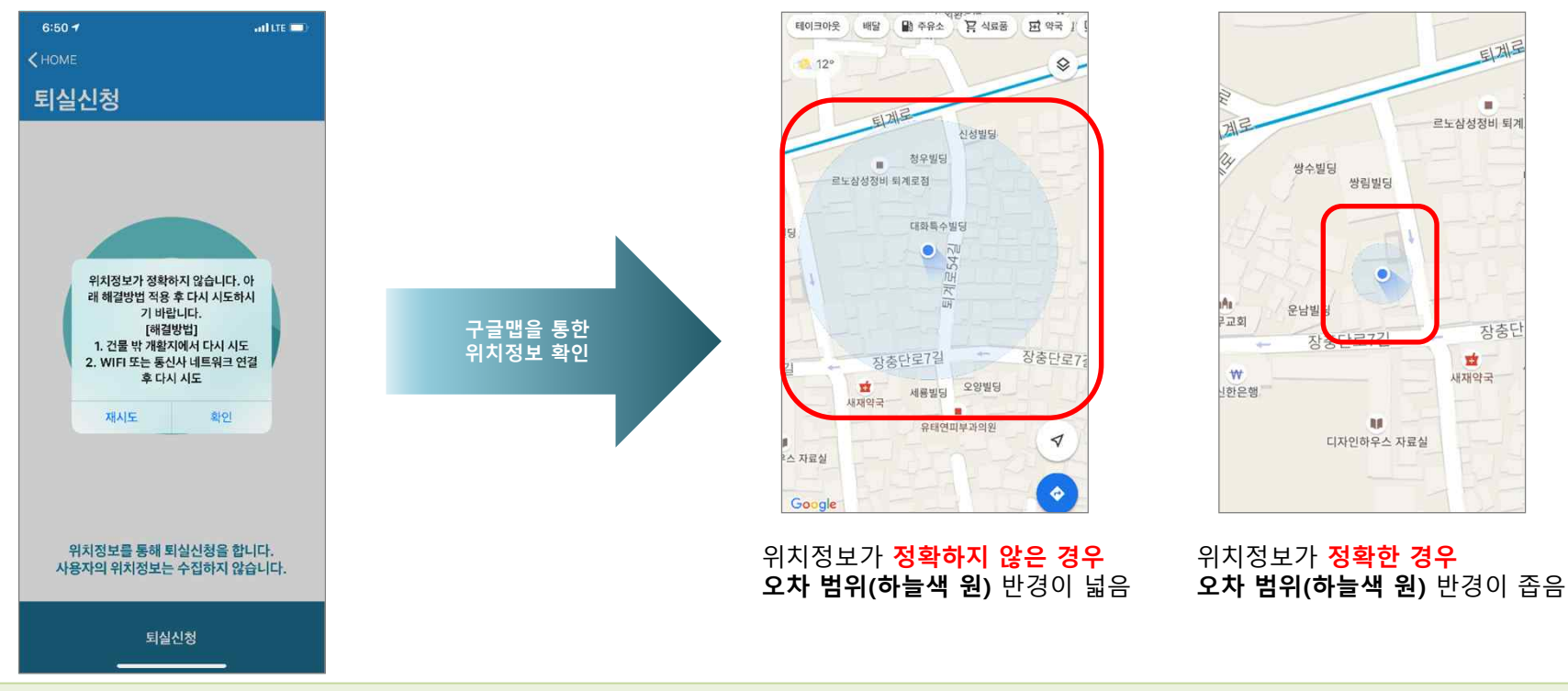

- 실내에서는 위치정보가 정확하지 않을 수 있으므로 가급적 실외에서 시도해주시기 바랍니다.
- WIFI 또는 네트워크가 연결되어 있어야합니다.
- 구글맵을 통해 위치정보가 정확한지 확인이 가능합니다.

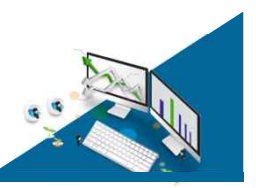

# 5-5) 위치정보 기반 퇴실 불가 – 3/3

- SAFE MOBILE 앱의 정확한 위치를 허용하지 않은 경우 위치 기반 퇴실이 불가능합니다. (iOS 14버전 이상)
- 단말기의 설정 앱에서 SAFE MOBILE 앱의 정확한 위치를 허용해주시기 바랍니다.

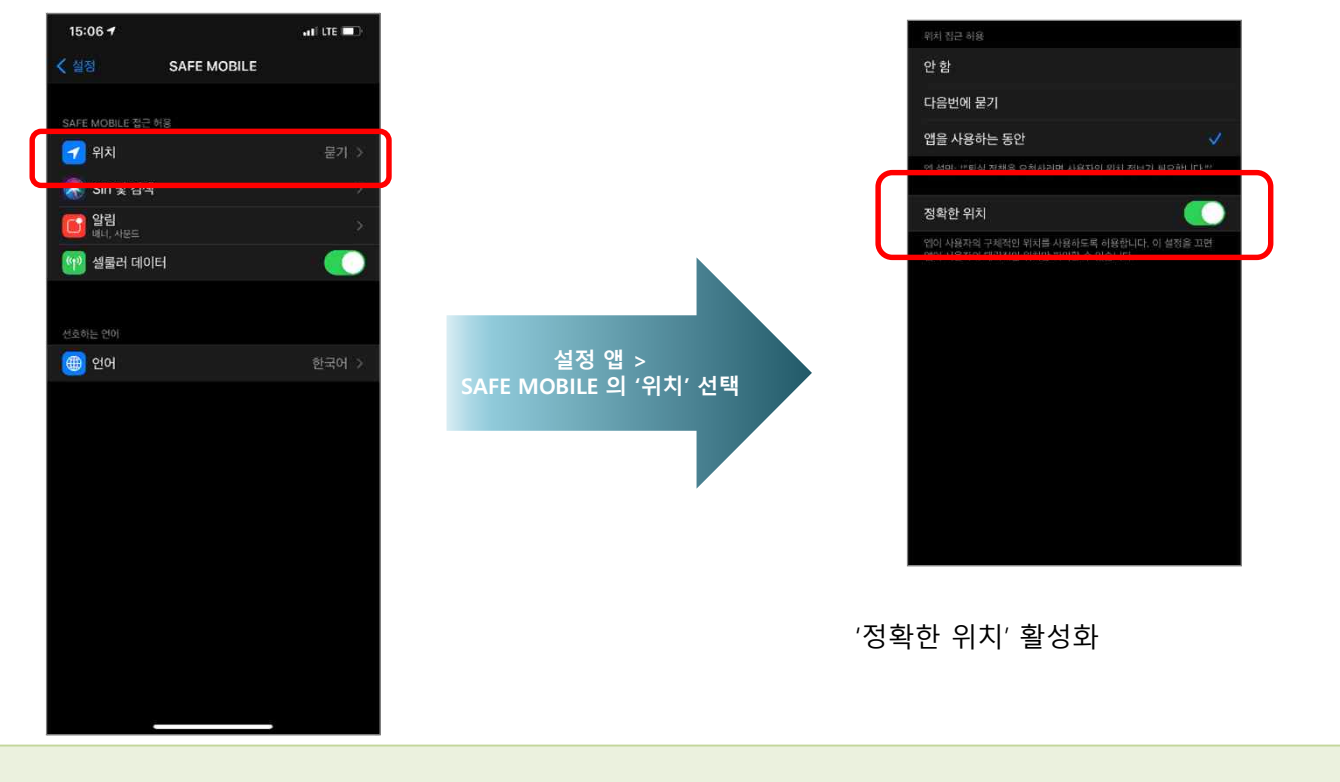

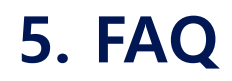

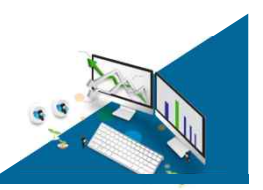

# 5-6) Q&A

• 카메라 차단 상태에서도 faceld 사용이 가능한가요?

카메라 차단 상태에서도 faceld를 통한 화면잠금 해제 및 인증 기능 사용 가능합니다.

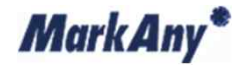

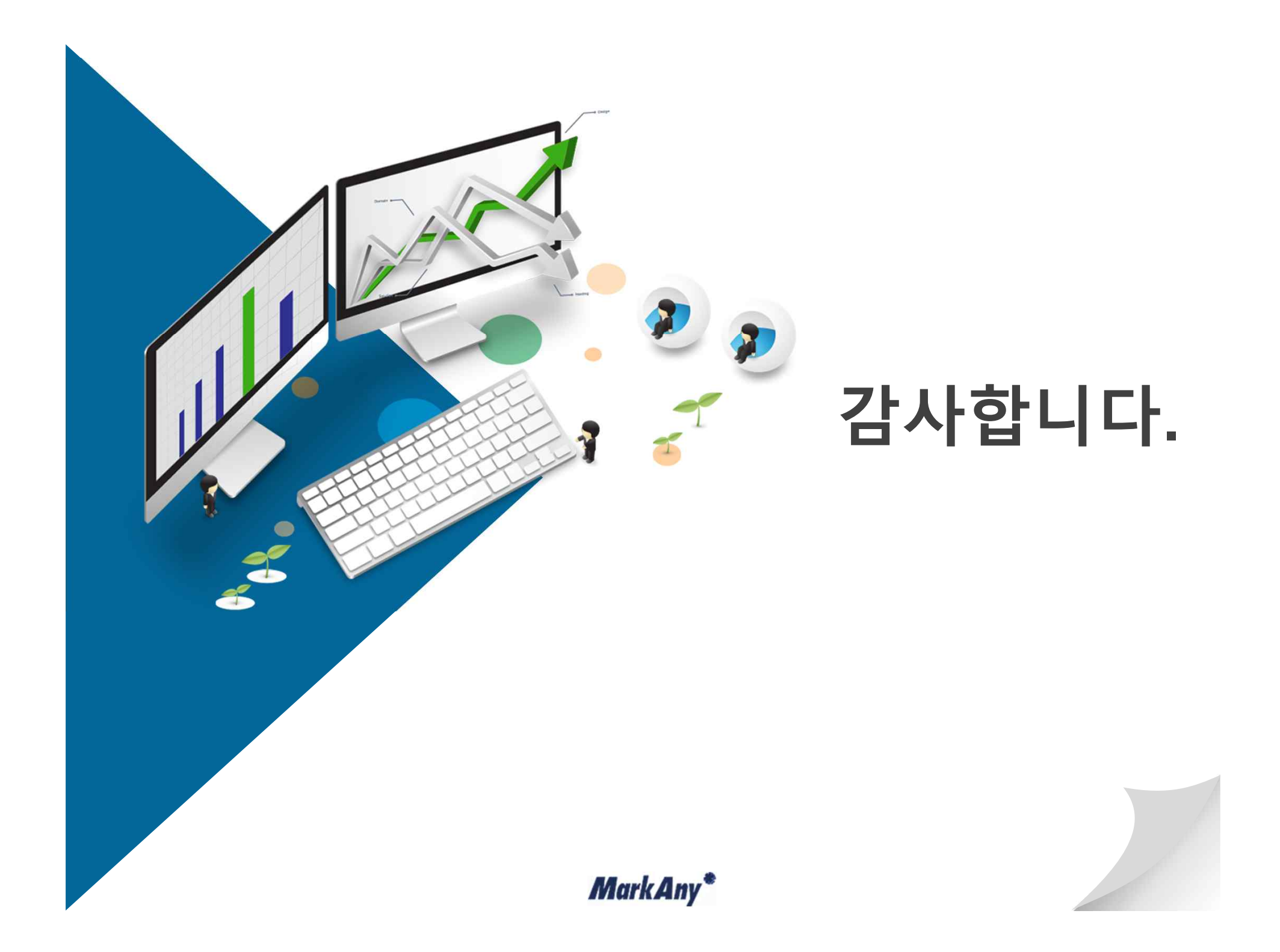